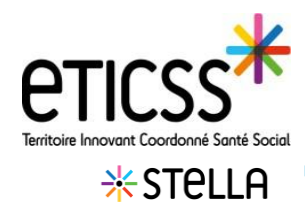

## Modifier une demande

Une demande peut être modifiée, qu'elle soit en cours ou clôturée.

Pour cela, ouvrer la demande, modifier, et ré-enregistrer.

L'information de la modification est indiquée en haut à gauche de la demande (date et auteur)

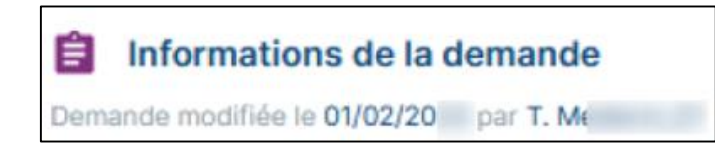

## Clôturer une demande

Cliquer sur « **Clôturer la demande »,** pour archiver une demande. Le bouton est activé après avoir renseigné les champs indiqués par <u>Nécessaire pour clôturer la demande</u>

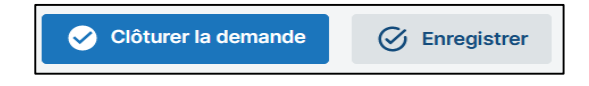

Une demande clôturée disparait de la file active de la liste des demandes pour être transférée dans l'onglet « Voir l'historique des demandes » et est grisée dans la « Fiche du patient »

Voir l'historique des demandes

Une demande clôturée reste modifiable : cliquer sur la demande dans l'historique des demandes et réenregistrer la demande après l'avoir modifiée.

## Import de la fiche Stella à la clôture

A la clôture de la demande et des actions, un document est généré dans la partie « **Documents** » du dossier de coordination eTICSS, sous l'onglet « **Documents du patient importés** » / « **Fiche 1ère demande** »

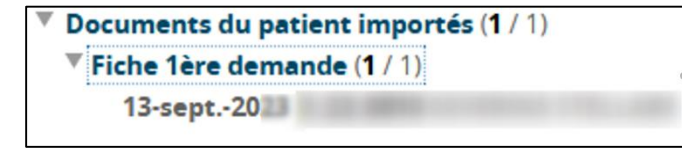

En cas de difficultés, n'hésitez pas à contacter l'assistance au 0805 950 555 ou l'équipe animation (eticss-animation@esante-bfc.fr). Le GRADeS BFC reste à votre disposition pour répondre à toutes vos questions, remarques et suggestions.

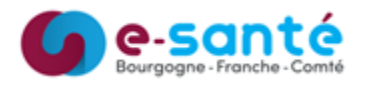

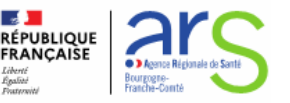

Version 7 - modifiée en Sept 2024